# Installing mUzima

# Prerequisite

Android Device running OS version of 4.4 (Kitkat) and above. **Alternatively,** you may use an android emulator in absence of a physical android device.

mUzima has been tested and guaranteed to work efficiently on android devices running android version 4.4 (Kitkat) and above.

# Installation

Presently, mUzima can be installed to a device using **three** methods.

# Method 1

#### Installation through Google Play Store

(This is the safest and recommended installation method)

- 1. Locate and open Google play store on your android device
- 2. Touch on the search box and type mUzima
- 3. You should see the mUzima app among the search results
- 4. Touch on the app and touch install.
- 5. Accept the dialog that may pop up and touch install.
- 6. The mUzima app should now be installed on you device. Congratulations.

# Method 2

#### Downloading directly from the web

- 1. On your android device, locate setting in the menu.
- 2. Navigate to security, scroll down to where you have **unknown sources** and make sure it's checked. (*This allows you to install apps to your device from other sources other than Google play store*).
- 3. Download mUzima by clicking **here** and clicking download.
- 4. Go to your file manager, locate the file just downloaded and touch on it.
- 5. Accept the security warning and touch on install.
- 6. The mUzima app should now be installed on your device. Congratulations.

#### Method 3

#### Using adb (Android Debug Bridge)

This is a slightly advance method and recommended only for experienced users.

- 1. Click **here** to download the mUzima android application.
- 2. If you used a Unix based operating system(Linux, Mac Os) in your PC, locate the **Terminal** application in the application menu. If you use Windows Operating system, locate the CMD (Command prompt) application in the applications menu.

Note: The Terminal/Command prompt cant be accessed using the following shortcut On Unix based PC: **Ctrl + alt + T** On Windows PC: **Click start and type CMD** 

- 3. Navigate to the directory the mUzima application was downloaded to (Usually the downloads folder) using the **CD** command
- 4. Enter the command **./adb install filename.apk** into the terminal, where **filename** is the name of the mUzima app you downloaded.
- 5. The mUzima app should now be installed on your device. Congratulations.